## How to Add a Purchasing Group

- On the user's menu panel go to Common Info folder then click Purchasing Groups
  Click the Insert button to add a new blank row
  Enter the Name and Description of the group

| Purchasing Groups        |             | ^ □ X |
|--------------------------|-------------|-------|
| Save Undo Close          |             |       |
| + Insert × Remove 🔠 View | Filter (F3) | スメ    |
| Name*                    | Description |       |
| User 02                  | Sample user |       |
| User 01                  | Sample user |       |
|                          |             |       |
|                          |             |       |
|                          |             |       |
|                          |             |       |
|                          |             |       |
|                          |             |       |
|                          |             |       |
|                          |             |       |
|                          |             |       |
|                          |             |       |
|                          |             |       |
| ? 🔘 🍚 🖂 Ready            |             |       |

4. Click the Save button once done